## Обновление программного кода контроллеров M-310.

Список необходимых файлов:

- Установочный файл или архив программы «Терминал контроллеров М-310».
- TM310-\*v\*\*-Install.exe, установочный файл программы версии \*.\*.\*.

• Файл программного кода контроллера. В название файлов указан тип контроллера и версия программного кода.

- m310-prog-\*v\*r\*.bin, файл программного кода MCU процессора версии \*.\*.\*.

## ВНИМАНИЕ:

## Обновление программного кода рекомендуется выполняться при отключённых от контроллера радиостанциях.

Последовательность операций по обновлению программного кода контроллера:

- 1. Установить программу с помощью установочного файла или распаковать архив с программой.
- 2. Запустить программу ТМ310-\*v\*\*.exe.

3. Перевести программу в сервисный режим обновления программного кода контроллера, выбрав в главном меню «Опции → Сервис».

В окне выбора сервисного режима ввести сервисный код «Upgrade\_Service».

4. Через главное меню программы

«Файл-> Создать» создать новую конфигурацию

контроллера с параметрами по умолчанию.

|          | ТМ-310, Сервис 🔥          | ×  |
|----------|---------------------------|----|
| Сервиснь | ый код: Upgrade Şervice   |    |
| (        | Ввод Закрыть              |    |
| 2        | Терминал ТМ-310           | ×  |
| ?        | Создать новую конфигураци | ю? |
|          | Да Отменит                | ь  |

5. Для исключения потери связи с удалённым контроллером после обновления рекомендуется в разделе «Сеть» обязательно установить:

- в окне «Сетевое имя» текущее имя контроллера.

- в окне «IP Сервис → IP каналы 1..4» сетевые параметры для удалённого доступа к контроллеру. Сохранить сделанные изменения.

6. Выбрать тип соединения программы с

контроллером через USB порт компьютера или через IP сеть.

Для этого через главное меню программы «Задачи->Соединение с контроллером» в окне «Соединение с контроллером» выбрать тип соединения.

7. В программе на панели "Отчёт программы" проверить поступление сообщения об установлении соединения с контроллером М-310.

| 🝠 — ТМ-310, Соединение с контрол | лером    | ^ X |  |
|----------------------------------|----------|-----|--|
| Тип соединения с контроллером:   | USB HDLC | •   |  |
| Подключение по USB UART порту:   | ttyUSB0  | •   |  |
| Ввод Закрыть                     |          |     |  |

Отчет программы

09:57:29-> HDLC->Установлено RTP соединение с контроллером

- 09:57:29-> Установлено соединение с контроллером М-310
- 09:57:29-> HDLC->Установлено TCP соединение с контроллером 09:57:28-> HDLC->Устанавливается соединение с контроллером

8. Записать конфигурацию с начальными параметрами в контроллер, выбрав на дереве устройств «Задачи → Записать»

9. Выполнить загрузку программного кода микроконтроллера, выбрав на дереве устройств «Задачи → Загрузить ПО» и в окне выбора файла открыть файл **«m310-prog-\*v\*r\*.bin».** 

## Прерывание процесса загрузки не допустимо, в случае, если это по каким либо причинам произошло, необходимо повторить операцию.

10. После завершения операции проверить сообщение программы об отсутствии ошибок, а при сообщении об ошибках, повторить загрузку п.9.

Отчет программы

10:04:57-> Проверка данных выполнена, проверено 128176 байт, ошибочных 0 байт 10:04:55-> Процесс проверки данных запущен 10:04:55-> Процесс загрузки программы завершён, передано 128176 байт 10:04:47-> Процесс загрузки программы запущен

11. Через главное меню перевести программу в пользовательский режим «Опции → Пользовательский».

12. Выполнить сброс контроллера, из программы через меню «Задачи → Сброс» или кнопкой Вкл. / Выкл. контроллера.

13. После перезагрузки контроллер автоматически выполнит обновление программного кода. Процесс обновления может длиться от 30 до 100 секунд, затем включиться индикация контроллера сигнализирующая о готовности к работе.

После перехода контроллера в рабочий режим считайте конфигурация контроллера и на дереве устройств контроллера откройте окно «Информация» и проверьте текущую версию «МСU ПО» на соответствие версии загруженного файла **«m310-prog-\*v\*r\*.bin»** 

| 0           |           | Информ | ация 🗕                  |      |
|-------------|-----------|--------|-------------------------|------|
| ATA         | <u>1C</u> |        | <u>Контроллер М-310</u> |      |
| Модель:     | M-310     |        |                         |      |
| Сер. ном.:  | 0026      | Дата:  | 12.12.2024              |      |
| B00T NO:    | 1.0.2     | MAC:   | 00:50:C2:B6:08:9A       |      |
| MCU NO:     | 1.0.3     | UID:   | 0x33002D00075138303434  | 3437 |
| Редактирова | ать текст | описа  | ния:                    |      |
|             |           |        |                         |      |
|             |           |        |                         |      |
|             |           |        |                         |      |
|             |           |        |                         |      |
|             |           | За     | KDUTE                   |      |

Обновление программного кода контроллера М-310 завершено.

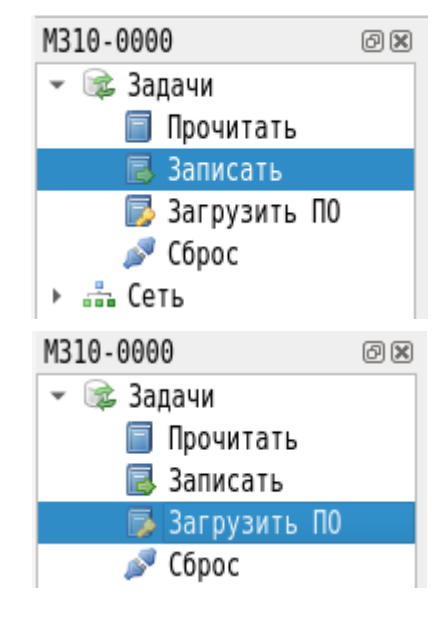

| 2          |     |      |        |                                    |     |        |         |
|------------|-----|------|--------|------------------------------------|-----|--------|---------|
| Файл       | Зад | цачи | Панели | Оп                                 | ции | Окно   | Справка |
|            |     | E    |        | <ul> <li>Пользователься</li> </ul> |     | льский |         |
| :<br>M-300 |     | _    |        | D                                  | Cep | овис   |         |
|            |     |      | ~ 1    |                                    | _   |        |         |